## 最新版プログラムのダウンロード TREND REX

FCアカウントの「インストール・バージョンアップ」サービスを利用して、最新のプログラムをインストールする手順を解説します。

## 1. プログラムをダウンロードしてインストールします

最新のプログラムを、次の方法でダウンロードしてインストールします。

#### ▼ 全体ファイルを保存してインストール

インストールに必要なファイルを全てダウンロードして保存した後、保存したファイルを実行して最新のプログラムを インストールします。

保存したファイルをDVDやUSBメモリなどにコピーすることで、複数のコンピューターへのインストールに使用することができます。

### インストールの手順については、次ページからをご覧ください。

※動作環境については、巻末(4ページ)をご覧ください。

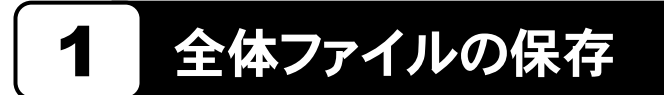

TREND REX の全体ファイルをダウンロードして保存します。

※ ご利用の通信環境、時間帯によっては、ダウンロードに時間がかかる場合があります。 そのようなときは、別の時間帯で再度お試しください。ダウンロードを中止しても、また続きから再開されます。

| ■「インストール・バージョンアップ」のページにある<br>TREND REX の「インストール」ボタンを<br>クリックします。                                                                             | <b>3.</b> ダウンロードが開始されます。                                                                                                    |
|----------------------------------------------------------------------------------------------------|----------------------------------------------------------------------------------------------------|
| インストール・バージョンアップ 新規インストールやバージョンアップを行うことができます。 バージョンアップを行う場合は、必ずライセンスの更新を行ってください。 ネット認証ライセンス情報(占有・共有)を更新する ※ライセンスの更新手順はこちら   その他プロテクトご利用の方はこちら | ※ ダウンロードを中止する場合は、上記画面で[停止]<br>をクリックしてダウンロードを一時停止してから、右上<br>の[×]ボタンでダウンロードをキャンセルしてください。                                                                                                    |
| 最新版プログラム<br>マンストール・<br>TREND REX                                                                                                    | <b>4</b> ダウンロードが完了したら、[OK]を押して閉じます。<br>全体ファイルの保存は完了です。                                                                                                    |
| メニューが表示されますので、<br>「全体ファイルを保存してインストール」を<br>クリックします。<br>▶ はじめにお読みください<br>▶ 全体ファイルを保存してインストール (約450MB)                                          | FCダウンローダー X                                                                                                    |
| <text></text>                                                                                                    | Hのコンピューターで、ダウンロードした<br>d なりまくしょう。<br>d なりまくないでしょう。<br>d ひょういのものでしょう。<br>d ひょういのものでしょう。<br>d ひょういのものでしょう。<br>d ひょういのものでします。<br>d ひょういのでしょう。<br>d ひょういのでしょうのでしょう。<br>d ひょういのでしょう。<br>d ひょういのでしょう。<br>d ひょういのでしょういのでしょう。<br>d ひょういのでしょういのでしょういのでしょういのでしょう。<br>d ひょういのでしょう。<br>d ひょういのでしょう。<br>d ひょういのでしょう。<br>d ひょういのでしょう。<br>d ひょういのでしょう。<br>d ひょういのでしょういのでしょういのでしょういのでしょう。<br>d ひょういのでしょういのでしょういいのでしょういのでしょういのでしょういのでしょういのでしょういのでしょういのでしょういのでしょういのでしょういのでしょういのでしょういのでしょういのでしょういのでしょういのでしょういのでしょういのでしょういのでしょういのでしょういのでしょういのでしょういのでしょういい。<br>ひょういのでしょういいいい。 |

5. ダウンロードした全体ファイル内の "FCSet-up.exe" を 実行します。

| 🔒   🗹 📙 🖛                                                                                                    | 管理                             | trend-rex. 年 月 |      |
|----------------------------------------------------------------------------------------------------|--------------------------------|----------------|------|
| ファイル ホーム 共有 表示                                                                                                    | アプリケーション ツール                   |                |      |
| $\leftarrow \rightarrow$ $\checkmark$ $\uparrow$ $\checkmark$ trend-rex.                                                                                                    | 年月                             |                | ٽ ~  |
| <ul> <li>★ クイック アクセス</li> <li>         Greative Cloud Files      </li> <li>OneDrive         </li> <li>PC         </li> <li>オットワーク         </li> <li>trend-rex. 年 月          Packages      </li> </ul> | 名前<br>Packages<br>FCSet-up,exe | ∽<br>.pdf      | 更新日時 |

6. セットアップの画面が表示されます。

| TREND REX セットアップ                                                                             |
|----------------------------------------------------------------------------------------------|
|                                                                                              |
| TREND REX セットアップへようこそ                                                                        |
| このプログラムは、TREND REXをコンピューターにインストールします。<br>このゼットアッププログラムを実行する前に、すべてのWindowsプログラムを終了することを推供します。 |
|                                                                                              |
|                                                                                              |
|                                                                                              |
|                                                                                              |
|                                                                                              |
|                                                                                              |
| < 戻る(日) 次へ(N) > 閉じる                                                                          |

以降の手順については、以下のリンク先をご覧ください。

「プログラムのインストールとセットアップ」の「2. プログラムのインストール」~ を参照してください。

# TREND REX 動作環境

| 対応OS    | Windows 11 バージョン21H2(64bit)<br>Windows 10 November 2021 Update バージョン21H2(64bit)                                                                                                    |
|---------|----------------------------------------------------------------------------------------------------|
| CPU     | Core i5 以上                                                                                                    |
| 必要メモリ   | 4.0GB以上                                                                                                    |
| 必要HDD容量 | 2.0GB以上                                                                                                    |
| 必要解像度   | 推奨 1920 × 1080(最低 1680 × 1050以上)                                                                                                    |
| その他     | Microsoft Edge(chromium)<br>Microsoft.NET Framework Ver 4.7.1以上<br>Microsoft Office(Excel):書類作成機能<br>Officeバージョン:365(32/64bit)、2019 (32/64bit)、2016 (32/64bit) SP1以降<br>一部の機能を利用するためには Microsoft Edge WebView2 ランタイムが必要です。<br><b>連携機能</b> :TREND-ONEとの連携につきまして、TREND-ONE最新バージョンとのデータ<br>連携となります。(※連携システム双方ともが最新バージョンでの連携保証となります) |

※ 上記動作環境は、2022年2月時点のものです。

※ 動作確認テストは、動作環境で行っております。

※ Windows11,10以外のアップグレードしたOSでの動作は保証外です。

※ 仮想マシン上での動作は保証外です。

※ Windowsタブレットの動作環境は上表に準じます